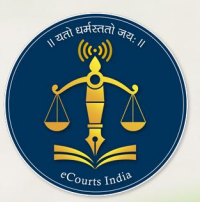

**NSTEP** 

National Service and Tracking of Electronic Processes

# National Service and Tracking of Electronic Processes

## **User** Manual

### ACTIVITIES TO BE PERFORMED AT PROCESS ADMINISTRATOR

National Service and Tracking of

**Electronic Processes** 

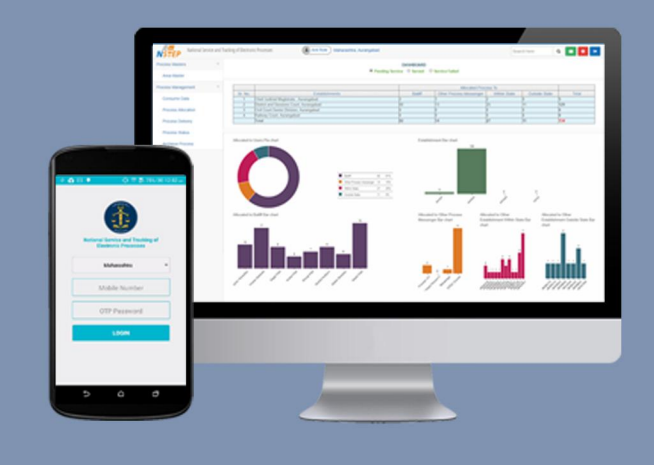

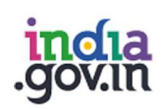

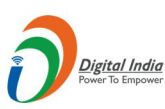

न्याय विभाग DEPARTMENT OF **JUSTICE** 

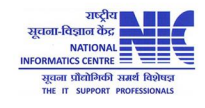

© 2018 eCommittee Supreme Court of India.

#### **Table of Contents**

| 1. | Consume Data:            | 3   |
|----|--------------------------|-----|
| 2. | Process Allocation:      | 4   |
| ]  | Bailiff :                | . 4 |
| (  | Other Process Messenger: | 5   |
| Ţ  | Within State:            | 6   |
| (  | Dutside State:           | .7  |
| 3. | Process Status:          | 8   |
| 4. | Process Delivery:        | . 9 |
| 5. | Dashboard:               | 10  |

#### URL of NSTEP Portal: http://10.249.33.60/

#### ACTIVITIES TO BE PERFORMED AT PROCESS ADMINISTRATOR

Login as Process Administrator using Login Password provided by District Administrator.

| Login to   | NSTEP - National Service and Tracking of Electronic | Processes - Mozilla Firefox                               |                    | 📬 🖬 🔍 2:50 PM 🔱 |
|------------|-----------------------------------------------------|-----------------------------------------------------------|--------------------|-----------------|
|            | Login to NSTEP - National SEX 🖤 phpPgAdmin          | 🗙 🚽 🐨 Telegram Web 🛛 🗙 🕹 🕂                                |                    |                 |
|            | (←) → C <sup>2</sup> (1) / (1).249.33.0             | i0/nstep/                                                 | 🚥 🛛 🏠 🔍 Search     | \ □ =           |
| ·          |                                                     |                                                           |                    |                 |
| •          |                                                     | =                                                         |                    |                 |
|            |                                                     | National Convice and Tracking of El                       | actronic Dracoscos |                 |
| Į          |                                                     | National Service and Hacking of El                        |                    |                 |
|            |                                                     |                                                           |                    |                 |
| A          |                                                     | Login                                                     |                    |                 |
| <u>a</u> , |                                                     | maurtestprocess                                           |                    |                 |
| <b>%</b>   |                                                     |                                                           | _                  |                 |
| 9          |                                                     | Submit                                                    |                    |                 |
| )<br>A     |                                                     |                                                           |                    |                 |
| · [>]      |                                                     |                                                           |                    |                 |
| · 🛃        |                                                     | DOWNLOAD NSTEP ANDROID<br>Process Serving App for Court B | APP Download Now 🛓 |                 |
|            |                                                     |                                                           |                    |                 |

Following facilities are available to the Process Administrator

- Consume Data
- Process Allocation
- Process Delivery
- Process Status.

#### 1. Consume Data:

Processes are generated in the CIS Software. Same are to be made available in the NSTEP software. To make the process available in the NSTEP Software it is essential that the processes needs to be consumed. It is expected that every hour or periodically Processes are consumed using the following menu item. The form of consume data gives all the establishments which are assigned to the process admin user. Select the establishments for which the processes are to be consumed.

| Login to   | NSTEP - National Service and T       | Tracking of Electronic Process       | s - Mozilla Firefox     | <u></u>        |                       |                   |             | t <b>i En</b> ≪ : | 2:56 PM 🔱 |
|------------|--------------------------------------|--------------------------------------|-------------------------|----------------|-----------------------|-------------------|-------------|-------------------|-----------|
| Q          | Login to NSTEP - National S $\times$ | phpPgAdmin X                         | vain /&token=7ffac9d121 | X   +          | 776f6dc2da57dd        | ••• 🖸 🛧 🔾 Search  |             | lut               | ) m =     |
|            |                                      | and Tracking of Electronic Processor | maha a                  |                | 110100020851001       | C Scarci          |             |                   |           |
|            | <b>NSTEP</b>                         | and fracking of Electronic Processes |                         | urangabad test |                       |                   | Search here | Q 2               | • •       |
|            | Process Management                   | A / Process Managemer                | / Consume Data          |                |                       |                   |             |                   |           |
|            | Consume Data                         |                                      |                         |                |                       |                   |             |                   |           |
|            | Process Allocation                   |                                      |                         |                | Consume Data          |                   |             |                   | - 11      |
| <b>I</b>   | Process Delivery                     |                                      |                         |                |                       |                   |             |                   | - U       |
|            | Process Status                       |                                      |                         | Select 💟       | District and Sossions | Court Auropaphad  |             |                   |           |
|            |                                      |                                      |                         | <b>U</b>       | District and Sessions | Court, Aurangabau |             |                   |           |
| A          |                                      |                                      |                         |                | Pull                  |                   |             |                   |           |
| a          |                                      |                                      |                         |                |                       |                   |             |                   |           |
|            |                                      |                                      |                         |                |                       |                   |             |                   |           |
|            |                                      |                                      |                         |                |                       |                   |             |                   |           |
| $\bigcirc$ |                                      |                                      |                         |                |                       |                   |             |                   |           |
|            |                                      |                                      |                         |                |                       |                   |             |                   |           |
| <u>U</u>   |                                      |                                      |                         |                |                       |                   |             |                   |           |
| • • •      |                                      |                                      |                         |                |                       |                   |             |                   |           |
|            |                                      |                                      |                         |                |                       |                   |             |                   |           |
|            |                                      |                                      |                         |                |                       |                   |             |                   |           |
|            |                                      |                                      |                         |                |                       |                   |             |                   |           |
|            |                                      |                                      |                         |                |                       |                   |             |                   |           |

#### **2.** Process Allocation:

Once the processes are consumed the processes are available to be allocated to the process messengers.

- a. Bailiff
- b. Other Process Messenger
- c. Within State
- d. Outside State

#### **Bailiff**:

In the form below, select Allocate to: Bailiff. Unallocated processes are shown in the list. In the drop down list, Bailiffs assigned to process admin are shown. **Select the Bailiff** to whom processes are to be allocated. The moment Bailiff is selected, (**Allocated Process**) processes already allocated to the selected Bailiff are prompted. If you click on allocated process, you can view the list of processes which are currently pending with the Bailiff. **Check** the process to be allocated to the Bailiff. While allocating process, admin can verify the process by clicking on **View (the process will be opened in new window in pdf format)**. Finally submit it. The moment the process is allocated to Bailiff it is available on the Bailiff's mobile App.

| Login to | NSTEP - National Service and Trackin | n <b>g of Electronic Processes</b> -                                                                                                    | • Mozilla Firefox<br>🕣 Telegram Web 🛛 🗙 🗌                                                 | +                                |                                                                        |                       | ţ†                   | En «I×     | 3:03 PM 🔱 |  |  |
|----------|--------------------------------------|----------------------------------------------------------------------------------------------------|-------------------------------------------------------------------------------------------|----------------------------------|------------------------------------------------------------------------|-----------------------|----------------------|------------|-----------|--|--|
| 0        | (←) → ♂ @ @                          | 0 10.249.33.60/nstep/?p=ma                                                                                                    | in/&token=7ffac9d12178cdab87                                                              | eb77ed79c8a3b039a60a776F6dc2     | da57dd 🛛 💀 😒 🔍 Sea                                                     | rch                   |                      |            | \ □ =     |  |  |
|          | National Service and Trac            | cking of Electronic Processes                                                                                                    | (a) maha aurangabao                                                                       | d test                           |                                                                        | Search here           | e c                  | 2          | ڻ 🗘       |  |  |
|          | Process Management                   | I Process Management / I                                                                                                    | Process Allocation                                                                        |                                  |                                                                        |                       |                      |            |           |  |  |
|          | Consume Data                         |                                                                                                    |                                                                                           | Process All                      | ocation                                                                |                       |                      |            | _         |  |  |
|          | Process Allocation                   | Civil Process                                                                                                    |                                                                                           |                                  |                                                                        |                       |                      |            |           |  |  |
| Į        | Process Delivery                     | Allocate to:  Allocate to: Allocate to: Allo |                                                                                           |                                  |                                                                        |                       |                      |            |           |  |  |
|          | Process Status                       | Show 10 entri                                                                                                    | es                                                                                        | Search:                          |                                                                        | Hide Colum            | ns 🔀 PDF             | 🖹 Excel    | L CSV     |  |  |
|          |                                      | Sr No 🔺                                                                                                    | Process Title                                                                             | Addressee Name 🚔                 | Addressee Address                                                      | Email Mobile<br>\$ \$ | View<br>Process<br>≑ | Edit<br>\$ | Tag<br>≑  |  |  |
| a,       |                                      | 1                                                                                                    | Notice to respondent of the day<br>fixed for the hearing of the appeal.<br>[O. 41, R. 14] | The Collector                    | Aurangabad.                                                            |                       | View                 |            |           |  |  |
| <b>%</b> |                                      | 2                                                                                                    | Notice to respondent of the day<br>fixed for the hearing of the appeal.<br>[O. 41, R. 14] | B.G. Bangar, City Survey Officer | City Survey Office,                                                    |                       | View                 |            |           |  |  |
| 9        |                                      | 3                                                                                                    | Notice to respondent of the day fixed for the hearing of the appeal.<br>[O. 41, R. 14]    | B.G. Bangar, City Survey Officer | City Survey Office,                                                    |                       | View                 |            | 0         |  |  |
|          |                                      | 4                                                                                                    | Notice to respondent of the day<br>fixed for the hearing of the appeal.<br>[O. 41, R. 14] | Arefabano Manzoor Ali            | House No.4-29-532, Shambhu<br>Nagar, Gadiya Vihar Road,<br>Aurangabad. |                       | View                 |            | 0         |  |  |
| <u>-</u> |                                      | 5                                                                                                    | Notice to respondent of the day fixed for the hearing of the appeal.<br>[O. 41, R. 14]    | Tarabeg Cheaure, S.L.R.          | S.L.R. Office, Aurangabad.                                             |                       | View                 |            | 0         |  |  |
| -        |                                      | 6                                                                                                    | Notice to respondent of the day fixed for the hearing of the appeal.<br>[O. 41, R. 14]    | B.G. Bangar, City Survey Officer | City Survey Office,                                                    |                       | View                 |            | 0         |  |  |
| 9        |                                      | 7                                                                                                    | Notice to respondent of the day<br>fixed for the hearing of the appeal.                   | Gausiya Begum Shabbir Ali        | House No.4-29-532, Shambhu<br>Nagar, Gadiya Vihar Road,<br>Auronachad  |                       | View                 |            | 0         |  |  |

#### **Other Process Messenger:**

In the form below, select Allocate to: Other Process Messenger. Unallocated processes are shown in the list. In the drop down list, list of other types of process messengers are shown. **Select the process messenger** through which the process is to be sent. The moment Process Messenger is selected, (**Allocated Process**) processes already allocated to the selected Process Messenger are prompted. If you click on allocated process, you can view the list of processes which are currently pending with the Process Messenger. **Check** the process to be sent through the Process Messenger. While allocating process, admin can verify the process by clicking on **View (the process will be opened in new window in pdf format)**. Finally submit it.

| Email: Inbox (1724) X | 💙 Tel     | legram Web       |            | × Login to NSTEP -                                                                           | National Service a 🗙 🛛 🌢                     | New Tab                                   | × +                 |                                 |                 |                         | - 0                   | ×             |
|-----------------------|-----------|------------------|------------|----------------------------------------------------------------------------------------------|----------------------------------------------|-------------------------------------------|---------------------|---------------------------------|-----------------|-------------------------|-----------------------|---------------|
| ← → ♂ ଢ               | i 1       | 0.249.33.60/r    | nstep/?p   | =main/&token=d2b71                                                                           | d741e2c5a63d83e21ef6f7                       | 7d1: ••• 🛡 😭 🤇                            | λ Search            |                                 |                 | $\overline{\mathbf{A}}$ | \ ⊡                   | ≡             |
| National Service      | and Track | king of Electror | iic Proces | sses                                                                                         | maha aurangabad tes                          | t Maharashtra Auranga                     | abad                | Search here                     | :               | ۹ 🖻                     | ۰                     | ٢             |
| Process Management    | < 1       | # / Process      | Manage     | ment / Process Allocati                                                                      | ion                                          |                                           |                     |                                 |                 |                         |                       | ^             |
| Consume Data          |           |                  |            |                                                                                              |                                              |                                           |                     |                                 |                 |                         |                       |               |
| Process Allocation    |           |                  |            |                                                                                              | Pi                                           | rocess Allocation                         |                     |                                 |                 |                         |                       |               |
| Process Delivery      |           |                  |            |                                                                                              | Civil Pro                                    | ocess O Criminal Process                  |                     |                                 |                 |                         |                       | 11            |
| Process Status        |           |                  |            | Allocate to:                                                                                 | : O Bailiff O Other Pr<br>*Messenger Name: D | ocess Messenger O With<br>TDC Courier (2) | in State            | Outside State<br>Allocated Proc | ess (0)         |                         |                       | Ш             |
|                       |           | Show 10          |            | ✓ entries                                                                                    | Search:                                      |                                           |                     | Hide Column                     | s 🗗 PDF         | Excel                   | SV                    |               |
|                       |           | Sr No            | •          | Process Title 🗘                                                                              | Addressee Name 🗘                             | Addressee Address 🖨                       | Email<br>\$         | Mobile<br>\$                    | View<br>Process | Edit<br>\$              | Tag<br>₽              | L             |
|                       |           |                  | 1          | Notice to respondent<br>of the day fixed for<br>the hearing of the<br>appeal. [O. 41, R. 14] | Tarabeg Cheaure,<br>S.L.R.                   | S.L.R. Office,<br>Aurangabad.             |                     |                                 | View            |                         |                       |               |
|                       |           |                  | 2          | Notice to respondent<br>of the day fixed for<br>the hearing of the<br>appeal. [O. 41, R. 14] | B.G. Bangar, City<br>Survey Officer          | City Survey Office,                       |                     |                                 | View            |                         |                       |               |
|                       |           |                  | 3          | Notice to respondent<br>of the day fixed for<br>the hearing of the<br>appeal. [O. 41, R. 14] | The Collector                                | Aurangabad.                               |                     |                                 | View            |                         |                       | v             |
| 🛋 👸 🙆 🛍               | X         | -<br>1 💽         | Ó          | 6                                                                                            |                                              |                                           | <b>111 111 1111</b> | ۵ 🔊 🖪                           | <b>j 🗠 to</b> t | I 🕪 🛜                   | ENG 5:36<br>INTL 11/3 | 5 PM<br>/2018 |

#### Within State:

In the form below, select Allocate to: Within State. Unallocated processes are shown in the list. List of Districts within State and Establishment is shown. **Select the District and Establishment** through which the process is to be served. **Check** the process to be sent through the Establishment of the respective District. While allocating process, admin can verify the process by clicking on **View (the process will be opened in new window in pdf format)**. Finally submit it.

| Email: Inbox (1724) | × 🜏 Tel                           | legram Web    |                   | × Login to NSTE            | P - National Service a 🗙      | ۏ New Ta    | ib           |          | × +                              |                                                |                                 |          | - 7   | ×    |
|---------------------|-----------------------------------|---------------|-------------------|----------------------------|-------------------------------|-------------|--------------|----------|----------------------------------|------------------------------------------------|---------------------------------|----------|-------|------|
| (← → ୯ û            | (i) 1                             | 0.249.33.6    | 0/nstep/?p=m      | ain/&token=d2b7            | 1d741e2c5a63d83e21            | ef6f7d1     | 🗵 1          | <u>ک</u> | Q Search                         |                                                |                                 | <u>↓</u> | I\ 🗊  | ≡    |
| National Serv       | ice and Tracl                     | king of Elect | ronic Processes   | . (                        | 💧 maha aurangaba              | d test M    | aharashtra A | Aurang   | abad                             | Search here                                    | Q                               |          | ٠     | ٩    |
| Process Management  | ۲ ا                               | A / Proce     | ss Managemer      | t / Process Alloc          | ation                         |             |              |          |                                  |                                                |                                 |          |       |      |
| Consume Data        |                                   |               |                   |                            |                               |             |              |          |                                  |                                                |                                 |          |       |      |
| Process Allocation  | ess Allocation Process Allocation |               |                   |                            |                               |             |              |          |                                  |                                                |                                 |          |       | וו   |
| Process Delivery    |                                   |               |                   |                            | © Cir                         | vil Process | O Criminal   | Proces   | s                                |                                                |                                 |          |       | 1.7  |
| Process Status      |                                   |               |                   | Allocate f                 | ct: Chandrapur-13             | ier Process | Messenger    | • Witi   | Select                           | Outside State                                  | <b>v</b>                        |          |       |      |
|                     |                                   |               |                   |                            |                               |             |              |          |                                  | Select                                         |                                 |          |       |      |
|                     |                                   | Show          | 10 🗸              | entries                    | Search:                       |             |              |          | District and S<br>Chief Judicial | ession Court , Cha<br>Magistrate , Chand       | ndrapur-MHCH0:<br>Irapur-MHCH03 |          |       |      |
|                     |                                   | Sr.           |                   |                            |                               |             |              | Vie      | Civil Court Se                   | nior Division , Chan                           | drapur-MHCH02                   |          |       |      |
|                     |                                   | No            | Process           | Addressee                  | Addressee                     | Email       | Mobile       | Pro      | Civil Judge Ju                   | nior Division, Bhad                            | hanuri-MHCH07                   |          |       |      |
|                     |                                   | <b>^</b>      | nue 🔹             | Nume 🔹                     | Address                       |             |              |          | Civil Judge Ju                   | nior Division , Chim                           | ur-MHCH17                       |          |       |      |
|                     |                                   |               | Notice to         |                            |                               |             |              |          | Civil Judge Ju                   | nior Division , Mul-I                          | MHCH10                          |          |       |      |
|                     |                                   |               | show              |                            |                               |             |              |          | Civil Judge Ju                   | nior Division , Nagb                           | hid-MHCH11                      |          |       |      |
|                     |                                   |               | (general          |                            |                               |             |              |          | Civil Judge Ju                   | nior Division , Rajur                          | a-MHCH13                        |          |       |      |
|                     |                                   | 1             | form)<br>[General | Jamunabai<br>Subhash Korde | Karmad,<br>To Dist Aurangabad |             |              | View     | Civil Judge Ju                   | nior Division , Sauli<br>nior Division , Sinde | ewahi-MHCH15                    |          |       |      |
|                     |                                   |               | Form (No          | Subliasi Kolue             | rq.bist.Aurangabau.           |             |              |          | Civil Judge Ju                   | nior Division , Ward                           | ora-MHCH16                      |          |       |      |
|                     |                                   |               | Provision         |                            |                               |             |              |          | District Judge                   | -1 and Addl.Sessio                             | ns Judge, Waro                  | ra-MHCH0 | 4     |      |
|                     |                                   |               | of Law as such)]  |                            |                               |             |              |          | Civil Judge, S                   | enior Division, War                            | ora-MHCH05                      |          |       |      |
|                     |                                   |               | Notice to         |                            |                               |             |              |          | Civil Judge, Ju                  | unior Division and J                           | .M.F.C., Ballarpu               | r-MHCH06 |       |      |
|                     |                                   |               | show              |                            | Office at                     |             |              |          | Civil Judge, Ju                  | unior Division and J                           | .M.F.C., Gondpip                | -MHCH09  |       | ×    |
|                     |                                   | -             |                   |                            |                               |             |              | -        | Civil Judge, Ju                  |                                                | Ins an on wa                    | EN       | G 5:4 | 0 PM |

#### **Outside State:**

In the form below, select Allocate to: Outside State. Unallocated processes are shown in the list. List of State, Districts and Establishment is shown. **Select the State District and Establishment** through which the process is to be served. **Check** the process to be sent through the Establishment of the respective District from the respective State. While allocating process, admin can verify the process by clicking on **View (the process will be opened in new window in pdf format)**. Finally submit it.

| Email: Inbox (1724) | < 🕝 Tele     | egram Web      | >                 | < Login to NSTE            | P - National Service a 🗙                | 실 New Ta     | b            |        | × +                                    |                            | - 0                 | ×              |
|---------------------|--------------|----------------|-------------------|----------------------------|-----------------------------------------|--------------|--------------|--------|----------------------------------------|----------------------------|---------------------|----------------|
| ← → ♂ ଢ             | i) 1         | 0.249.33.60    | /nstep/?p=ma      | in/&token=d2b7             | 1d741e2c5a63d83e21                      | lef6f7d1     | … હ દ        | 2      | 2 Search                               | $\mathbf{\overline{\tau}}$ | III\ 🗊              | ≡              |
| National Service    | ce and Track | ing of Electro | onic Processes    | (                          | amaha aurangaba                         | id test Ma   | aharashtra A | urang  | abad Search here                       | ۹ 💌                        | ٥                   | ٩              |
| Process Management  | < 1          | Proces         | s Management      | / Process Alloc            | ation                                   |              |              |        |                                        |                            |                     | ^              |
| Consume Data        |              |                |                   |                            |                                         |              |              |        |                                        |                            |                     |                |
| Process Allocation  |              |                |                   |                            |                                         | Process      | Allocation   |        |                                        |                            |                     | וו             |
| Process Delivery    |              |                |                   |                            | © Ci                                    | vil Process  | O Criminal F | Proces | s                                      |                            |                     | 1.1            |
| Process Status      | _            |                |                   | Allocate<br>State: A       | :o: ○ Bailiff ○ Oth<br>undhra Pradesh-2 | er Process N | /lessenger   | ○ Witl | nin State   Outside State              |                            |                     |                |
|                     |              |                |                   | District: E                | ast Godavari-4                          | ~            | Establish    | nment: | Sr. Civil Courts,Rajahmundry-AF 🗸      |                            |                     |                |
|                     |              |                |                   |                            |                                         |              |              |        | Select                                 |                            |                     | ^              |
|                     |              | Show 1         | 0 ~               | entries                    | tries Search:                           |              |              |        | District Courts, Rajahmundry-APEG01    |                            |                     |                |
|                     |              |                | -                 |                            |                                         |              |              |        | Addl District Courts, Kakinada-APEG05  |                            |                     |                |
|                     |              | Sr             | Process           | Addressee                  | Addressee                               | Email        | Mobile       | Vie    | Sr. Civil Courts, Kakinada-APEG06      |                            |                     |                |
|                     | No           |                | Title 🜲           | Name 🌲                     | Address \$                              | \$           | \$           | ♦ Pro  | Jr. Civil Courts, Kakinada-APEG07      |                            |                     |                |
|                     |              |                |                   |                            |                                         |              |              |        | Prl. District Court, Amalapuram-APEG09 |                            |                     |                |
|                     |              |                | Notice to<br>show |                            |                                         |              |              |        | Sr. Civil Court, Amalapuram-APEG0A     |                            |                     |                |
|                     |              |                | cause             |                            |                                         |              |              |        | Jr. Civil Court, Amalapuram-APEGUB     |                            |                     |                |
|                     |              |                | (general          |                            |                                         |              |              |        | Ir Civil Courts Kothapet-APEG0E        |                            |                     |                |
|                     |              | 1              | form)<br>[General | Jamunabai<br>Subhash Korde | Karmad,<br>To Dist Aurangabad           |              |              | View   | Jr. Civil Courts, Alamuru-APEG11       |                            |                     |                |
|                     |              |                | Form (No          |                            | ·                                       |              |              |        | Jr.Civil Courts, Anaparthy-APEG13      |                            |                     |                |
|                     |              |                | Provision         |                            |                                         |              |              |        | Jr. civil Courts, Mummidivaram-APEG10  |                            |                     |                |
|                     |              |                | of Law as         |                            |                                         |              |              |        | JFCM Courts, Rampachodavaram-APEG20    |                            |                     |                |
|                     |              |                | sucinj            |                            |                                         |              |              |        | Jr.Civil Courts, Tuni-APEG1E           |                            |                     | × ×            |
| = 🚞 逡 🖿             |              | 1 💽            | $\bigcirc$        | الح الح                    |                                         |              |              | 0      |                                        | P 🕩 🛜 📙                    | NG 5:4!<br>NTL 11/3 | 5 PM<br>3/2018 |

#### 3. Process Status:

In the Process Status Form, all the Processes may be served on un-served, which are updated by Bailiff through the Mobile App are shown. Process Admin can view the Signature, Photograph, and also GPS location on the Map by clicking on **view map**. The reason for not service the process like "Door Lock" is also shown. The Status is instantly available the moment process is served.

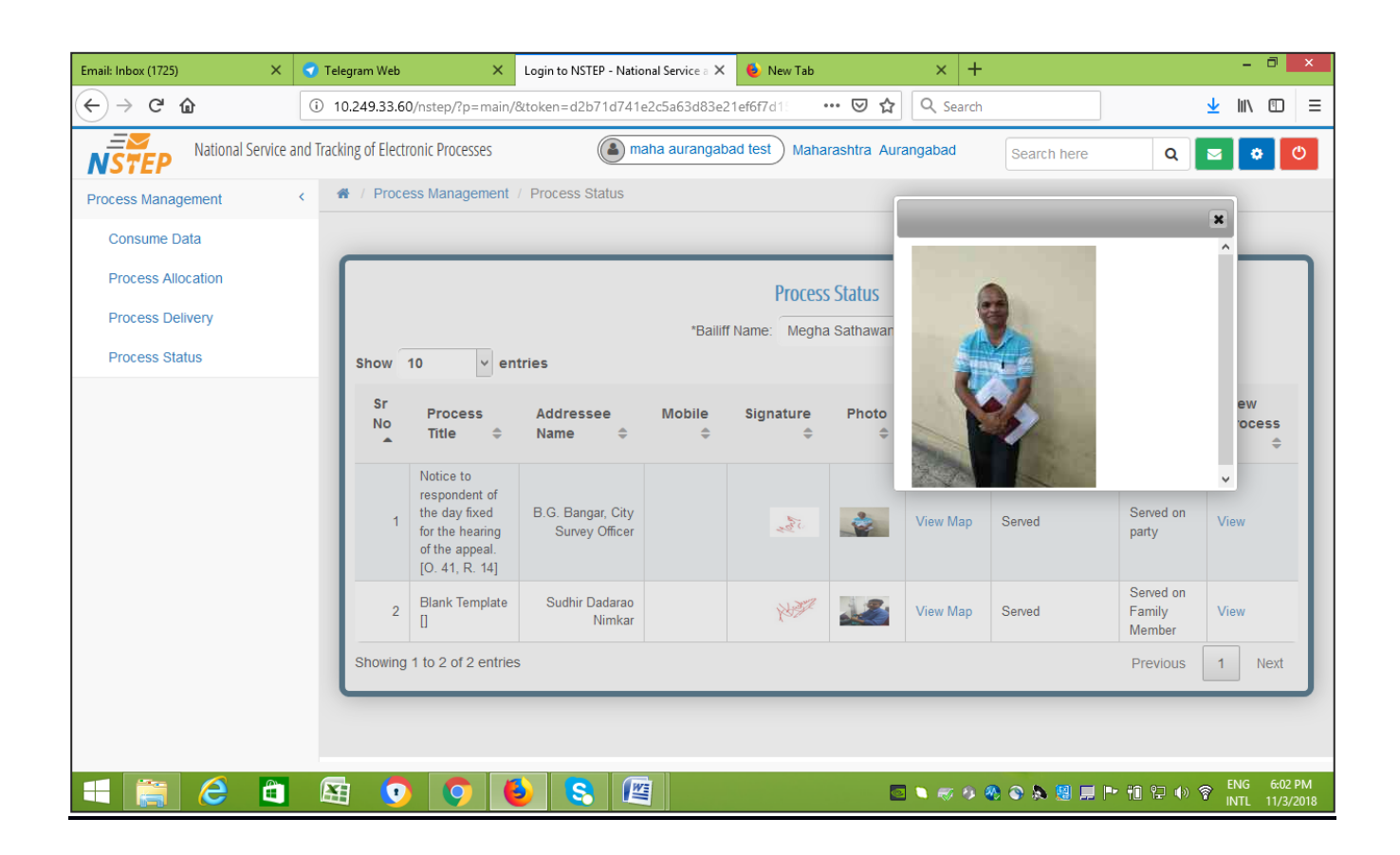

#### 4. Process Delivery:

If the status is not updated by the Bailiff, same can be updated by Process Administrator himself through this facility. Facility to update the status through mobile app is available only for Bailiffs. For other Process Messengers like Indian Post, Courier, etc upon receiving the delivery status report from these process messengers same can be updated. Processes that are allocated to other establishments can also be shown and its delivery can also be updated.

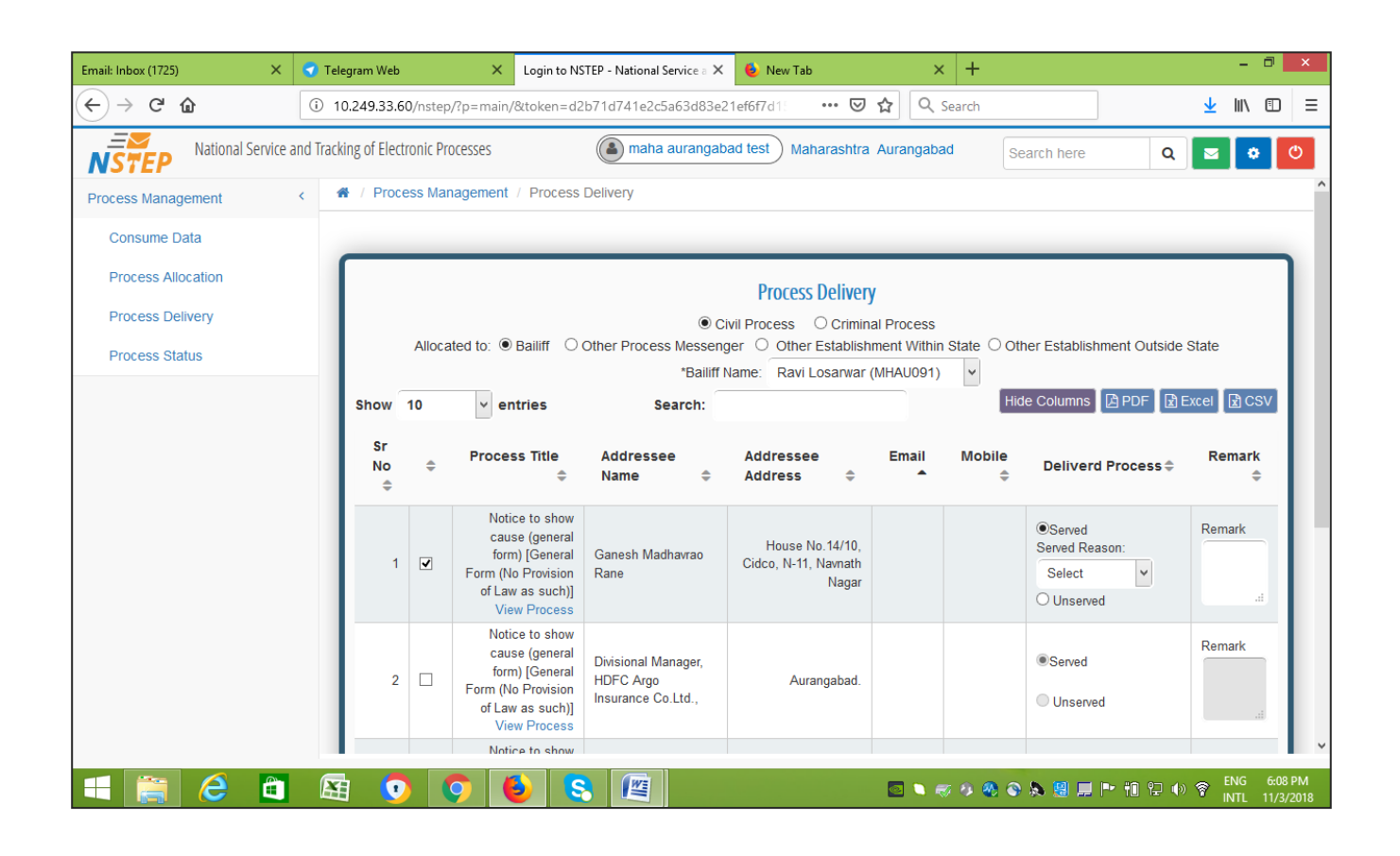

#### 5. Dashboard:

Facility to view at a glance the status of the processes allocated to various process messengers is shown in the Dashboard.

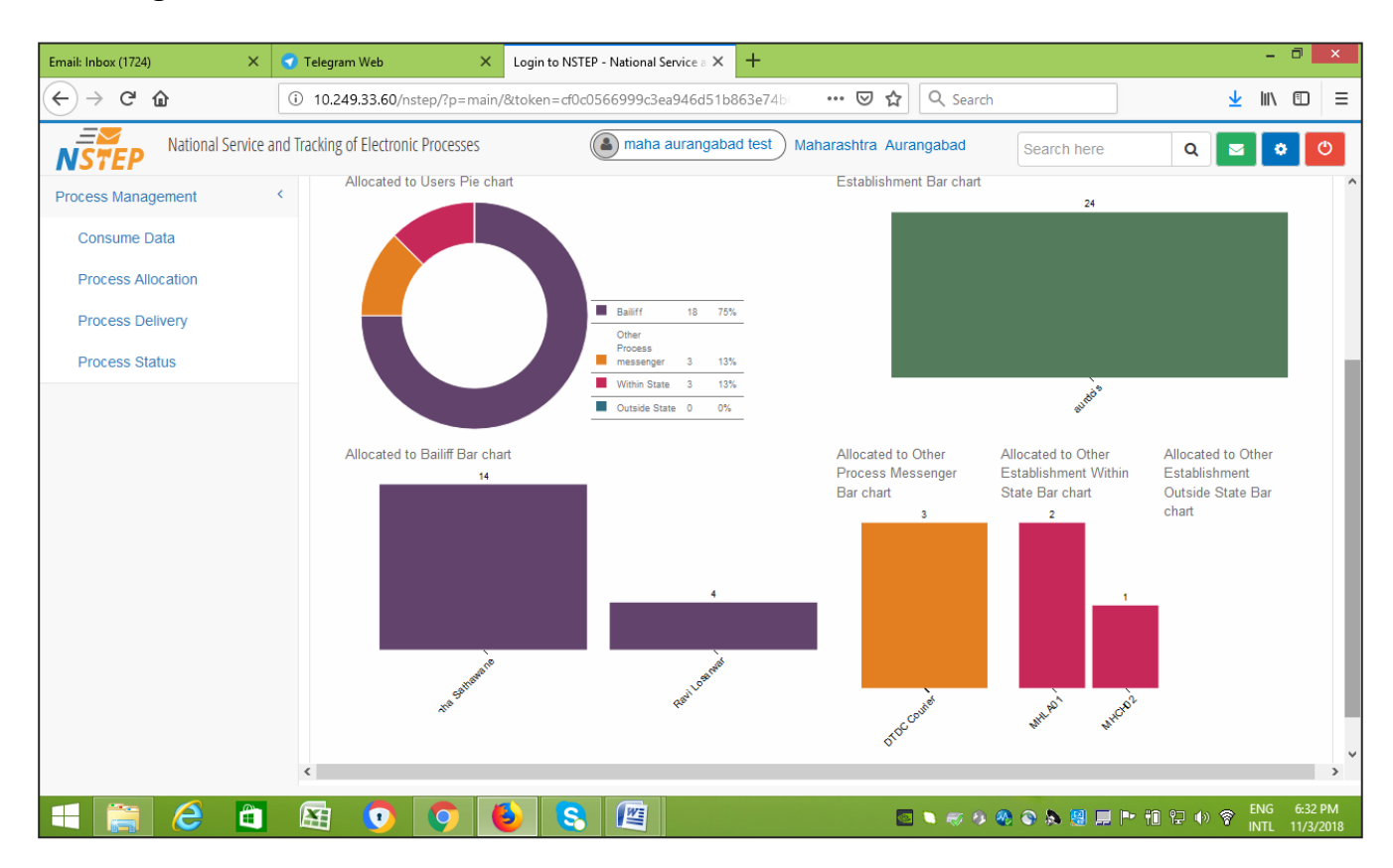